## Quick Guide to Shotlist Assist

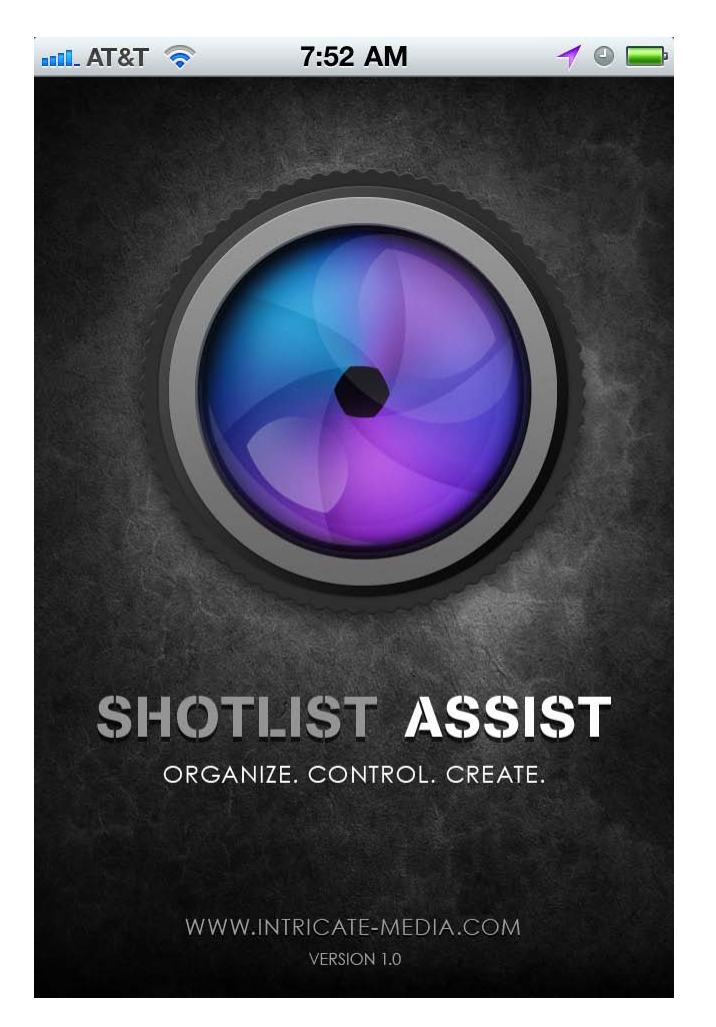

## **IMPORTANT NOTE:**

I highly recommend you play with the app and get to know how it works before you work on your final shotlists. This will give you an opportunity to see how it structures information thus, allowing you to organize your shotlists accordingly.

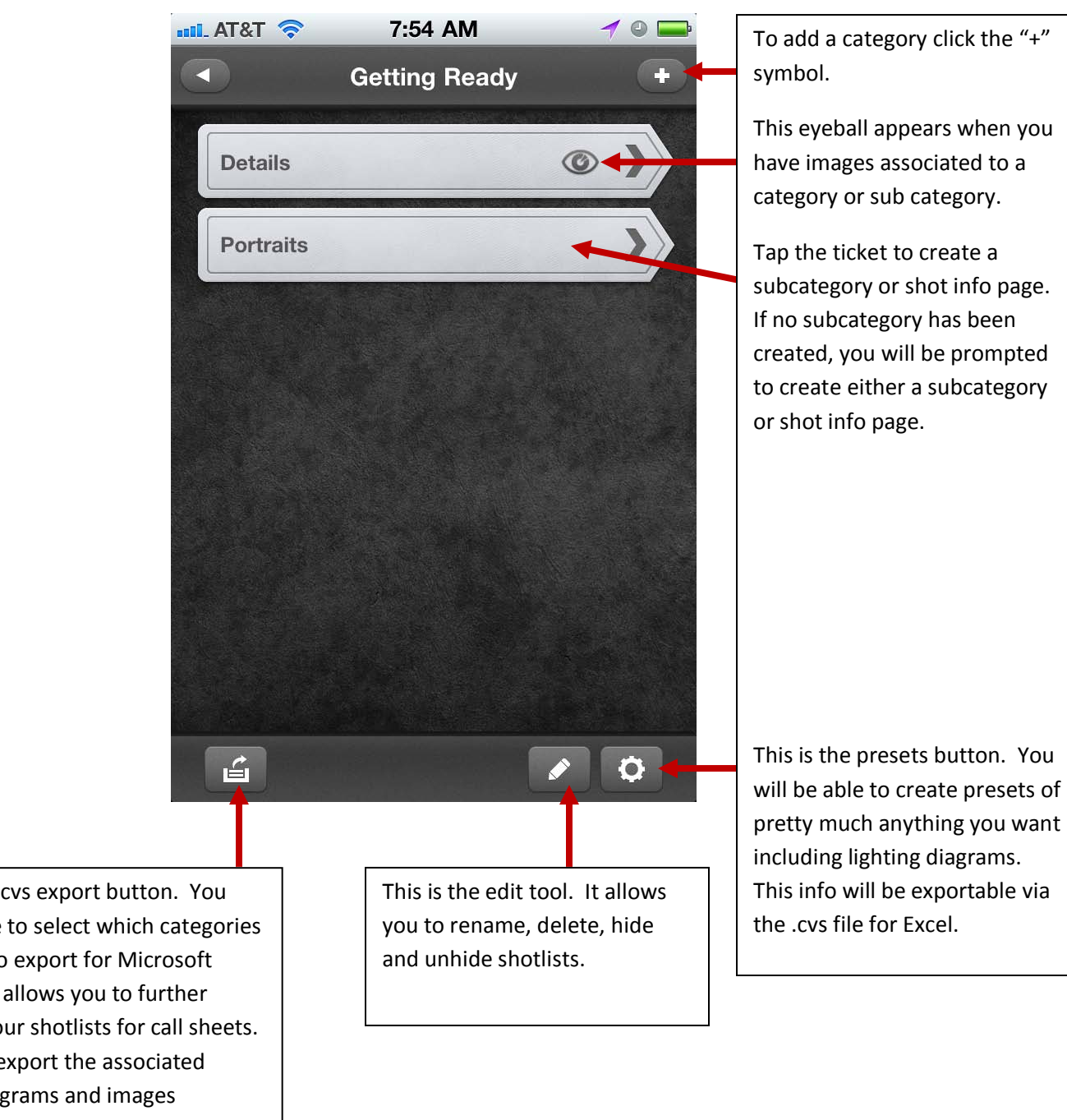

This is the .cvs export button. You will be able to select which categories you want to export for Microsoft Excel. This allows you to further organize your shotlists for call sheets. It will also export the associated lighting diagrams and images (currently will do so only via several emails).

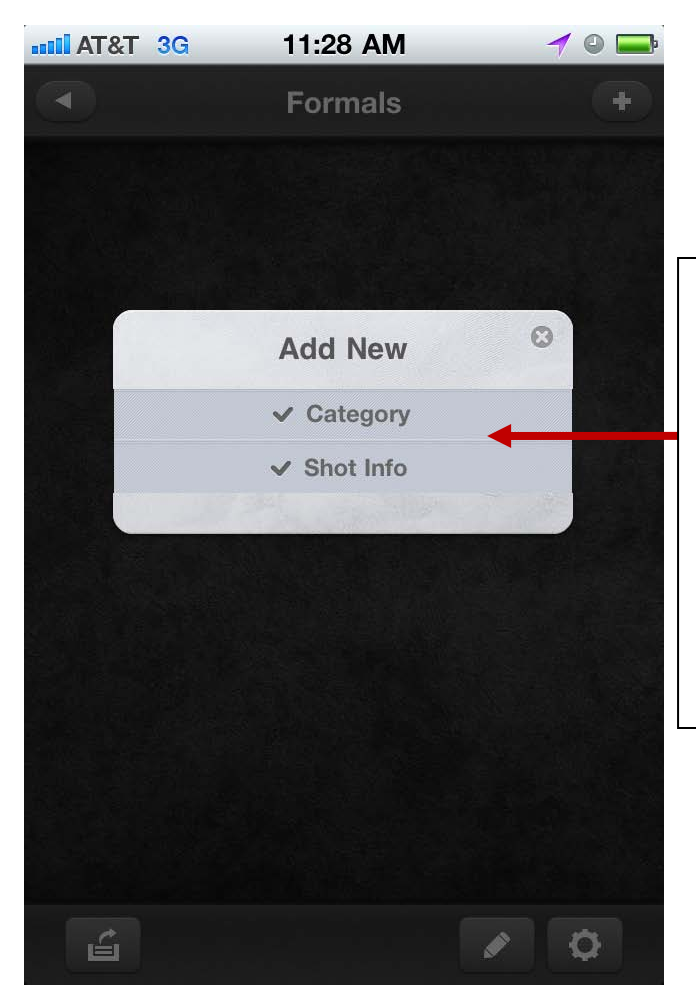

You see this screen after tapping a category. You are being prompted to create a subcategory or a final shot info page which you can view below.

## Presets/Settings page:

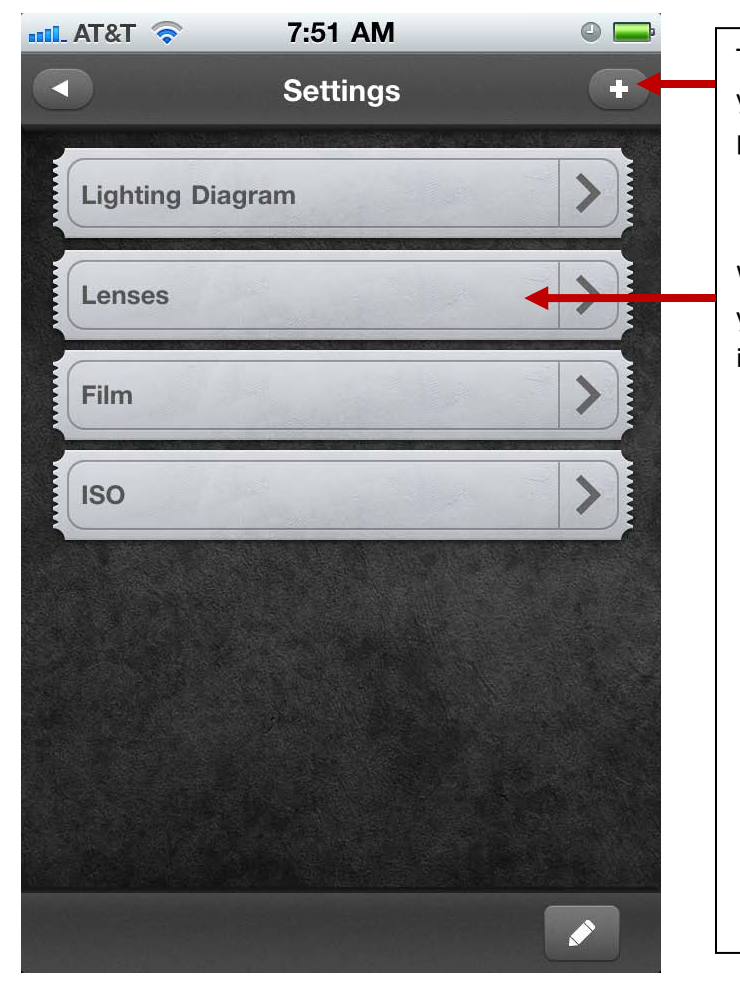

Tapping the plus sign will allow you to create a category preset.

When you click on a category, you will be able to create information for that preset.

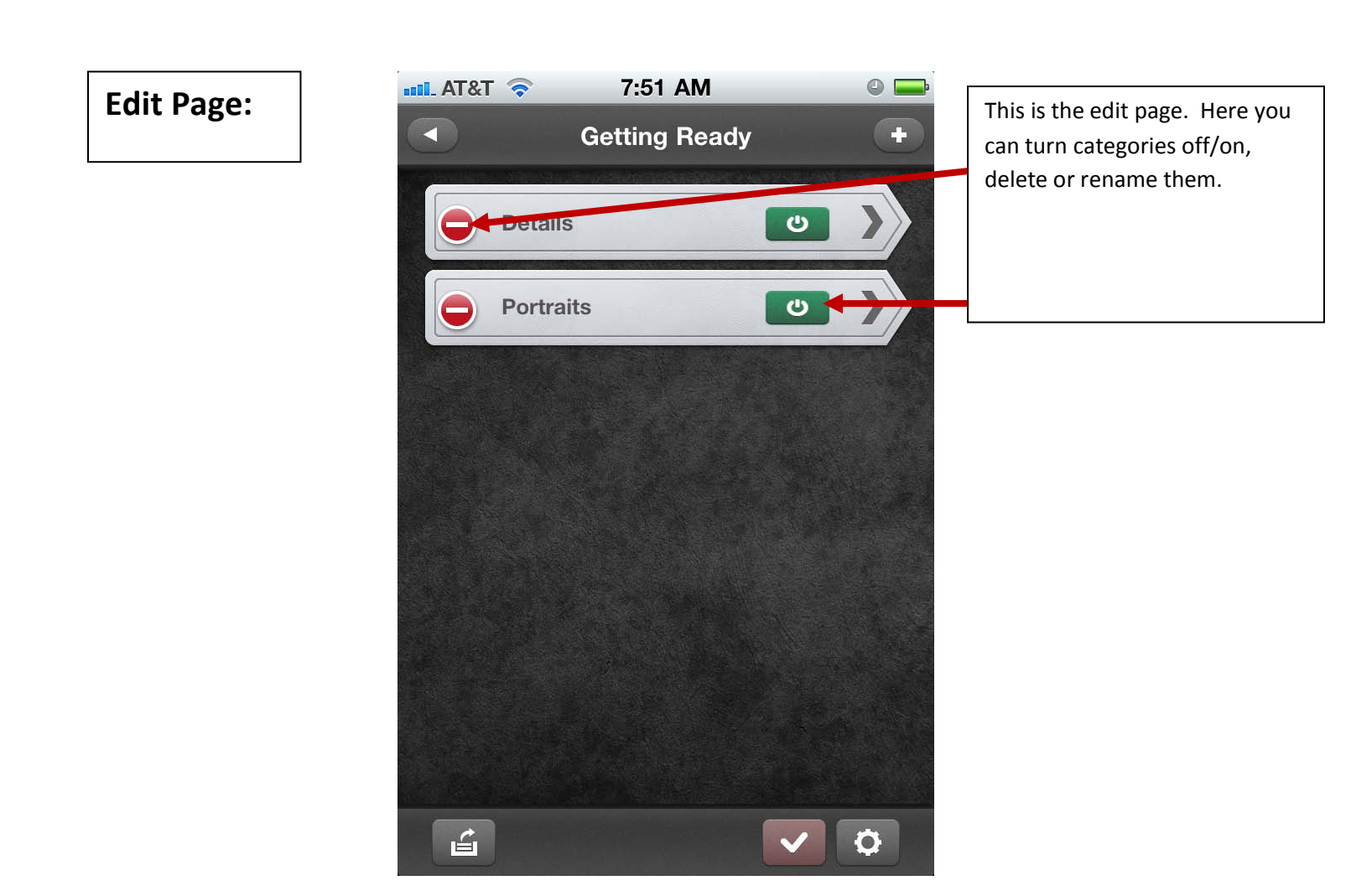

## Shot Info Page:

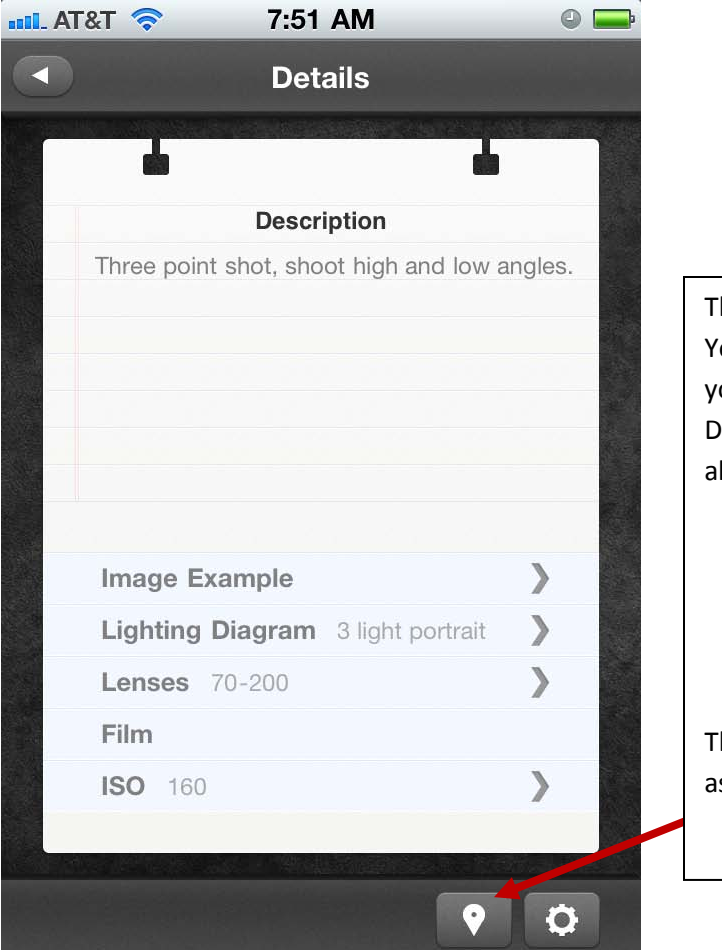

This is the final shot info page. You can associate any presets you have created. Lighting Diagram and Image Example will always be available.

This button allows you to associate GPS info.

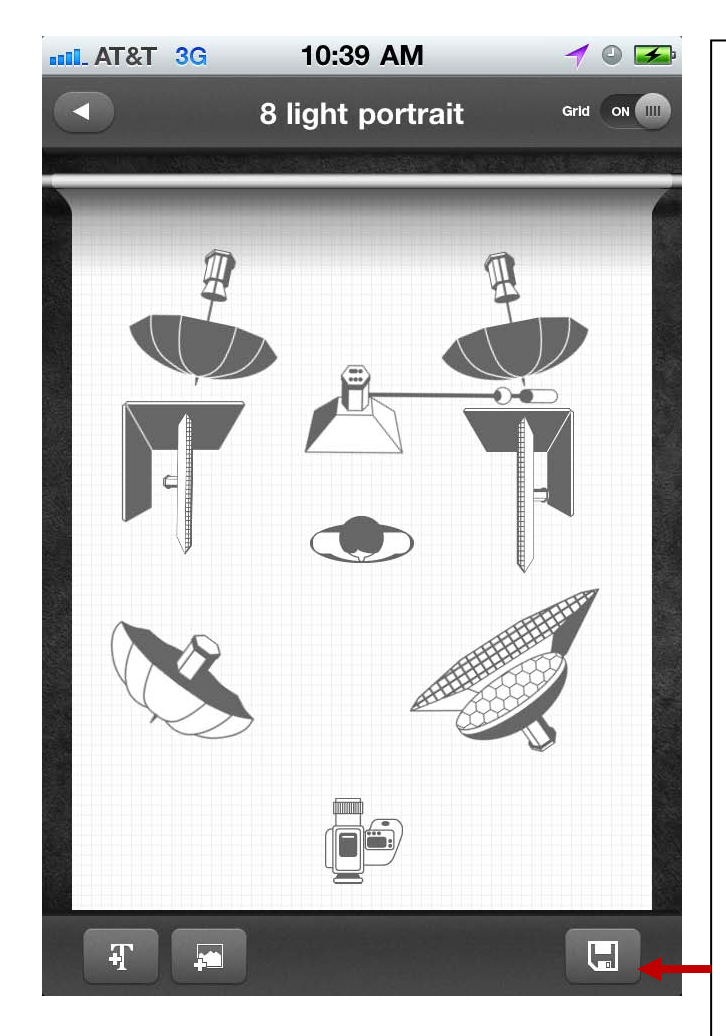

Here is an example of a lighting diagram preset I created. You can create and save these yourself.

In this bottom row you will see the add test, add icon and save buttons respectively.

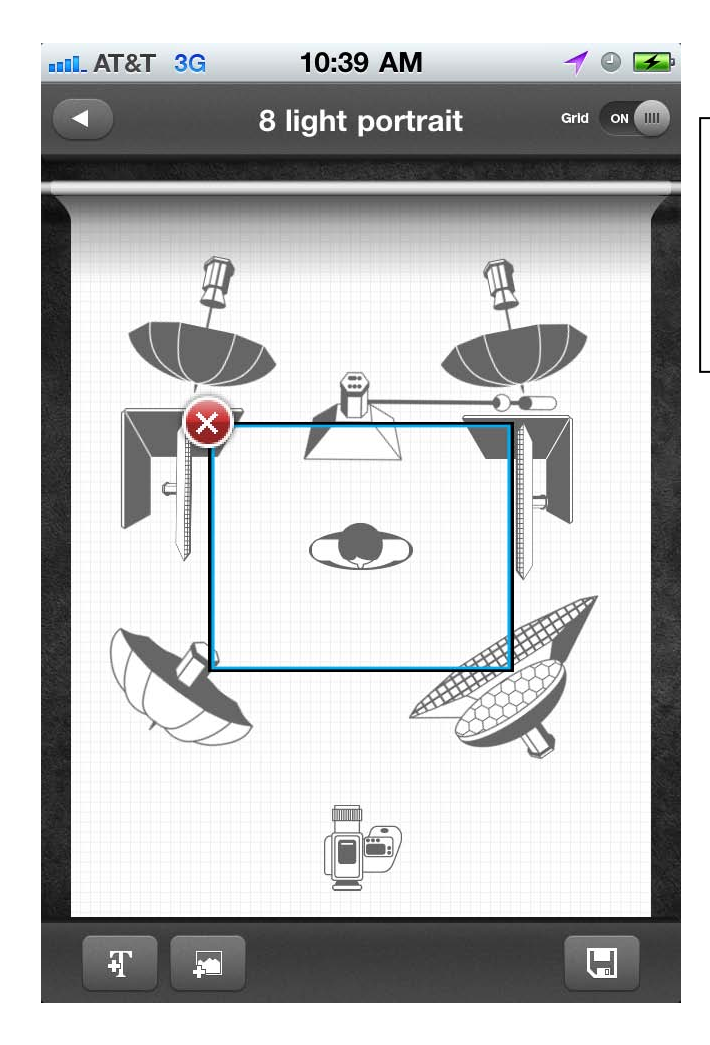

When you tap on an inserted icon, you will be able to move it around with one finger. Place left and right thumb or two fingers to rotate.

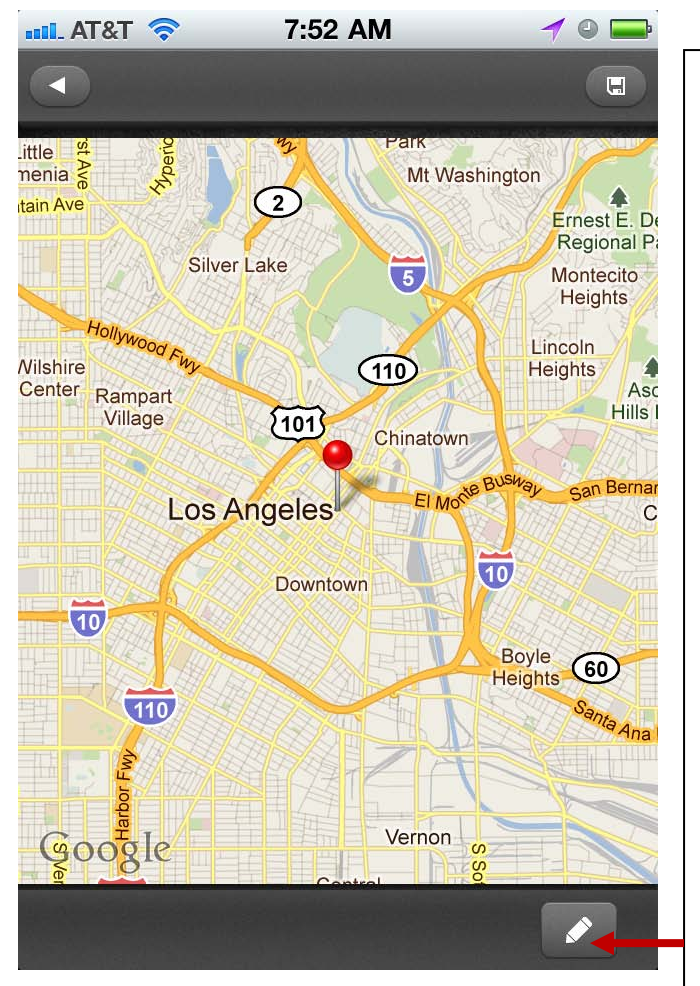

This is the GPS page. You can associate GPS information to a shot.

This button allows you to enter in a specific address.